## HƯỚNG DẪN ĐĂNG KÝ NHẬN TIN NHẮN THÔNG BÁO TIỀN NƯỚC QUA ZALO CỦA CÔNG TY CỔ PHẦN CẤP NƯỚC HÀ TĨNH

**Bước 1:** Vào Zalo, vào mục tìm kiểm sau đó tìm kiếm từ khóa: công ty cổ phần cấp nước Hà tĩnh. Click chuột vào theo hình mũi tên màu đỏ, sau đó nó hiện zalo công ty cổ phần cấp nước hà tĩnh. Sau đó bấm vào mục quan tâm nó sẽ hiện ra như hình số 3. *(lưu ý tên công ty cổ phần cấp nước hà tĩnh phải viết đầy đủ và có dấu)* 

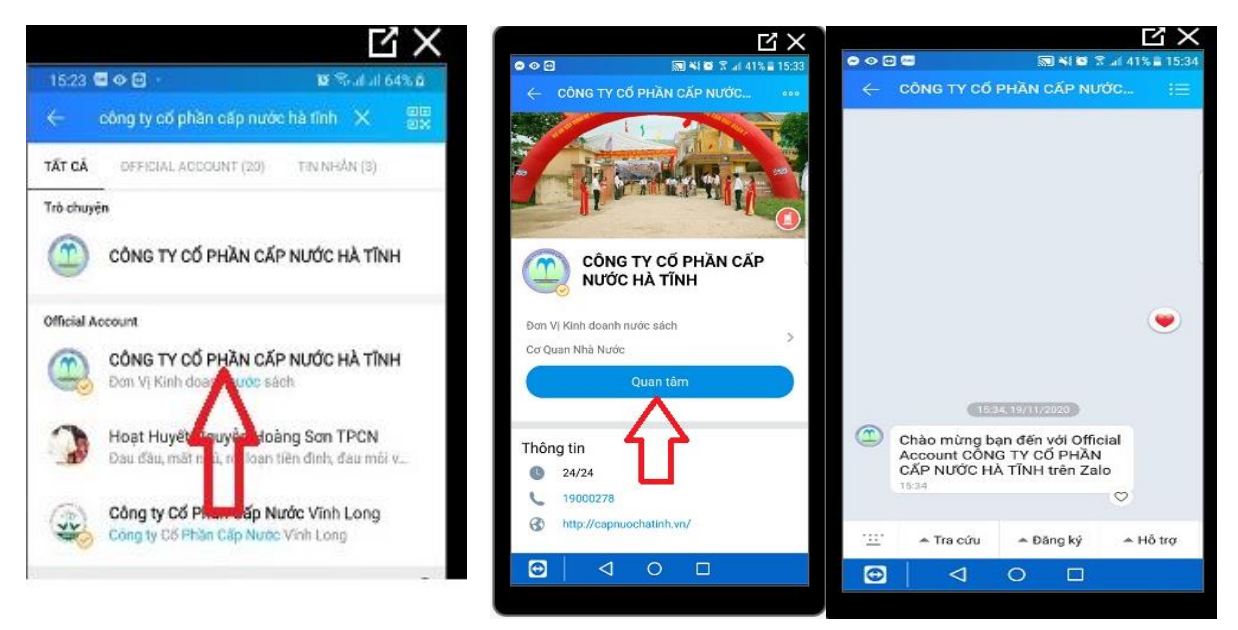

**Bước 2:** Bấm vào mục đăng ký Đăng ký thành viên sẽ hiện thông tin như sau: sau đó bấm vào quản lý danh sách các khách hàng đăng ký theo dõi sẽ xuất hiện hình số 6. Sau đó nhập mã khách hàng vào và nhấn thêm mới. Như vậy đã đăng ký thành công. (Mã khách hàng được in trên phiêu thu của nhân viên thu tiền nước)

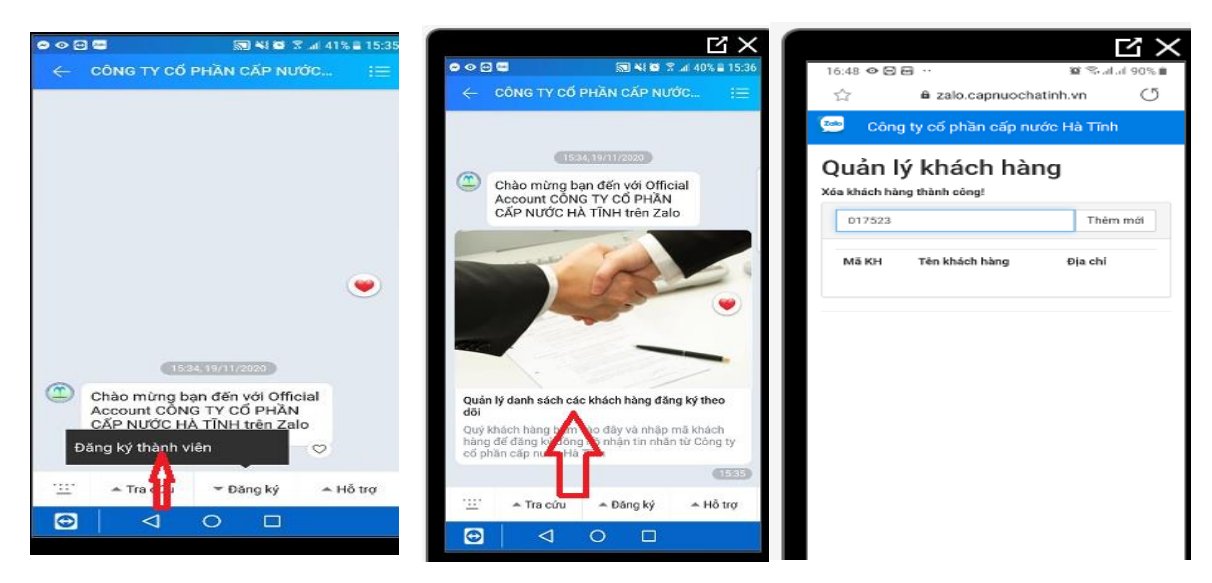

**Bước 3:** Sau khi đăng ký thành công. Tiếp theo khách hàng quay lại tin nhắn zalo sẽ nhận được thông tin của mình.

**Bước 4:** Vào mục tra cứu có thể tra cức tiền nước, tra cứu ảnh mặt đồng hồ, và tra cứu lịch ghi chỉ số nước từ ngày nào

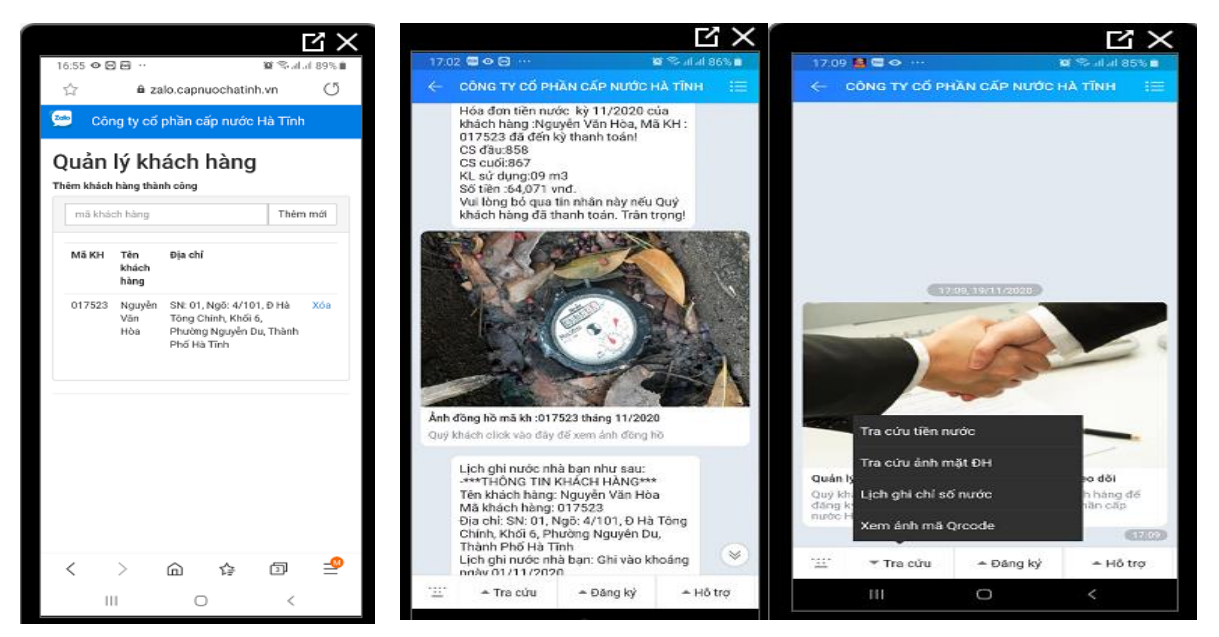

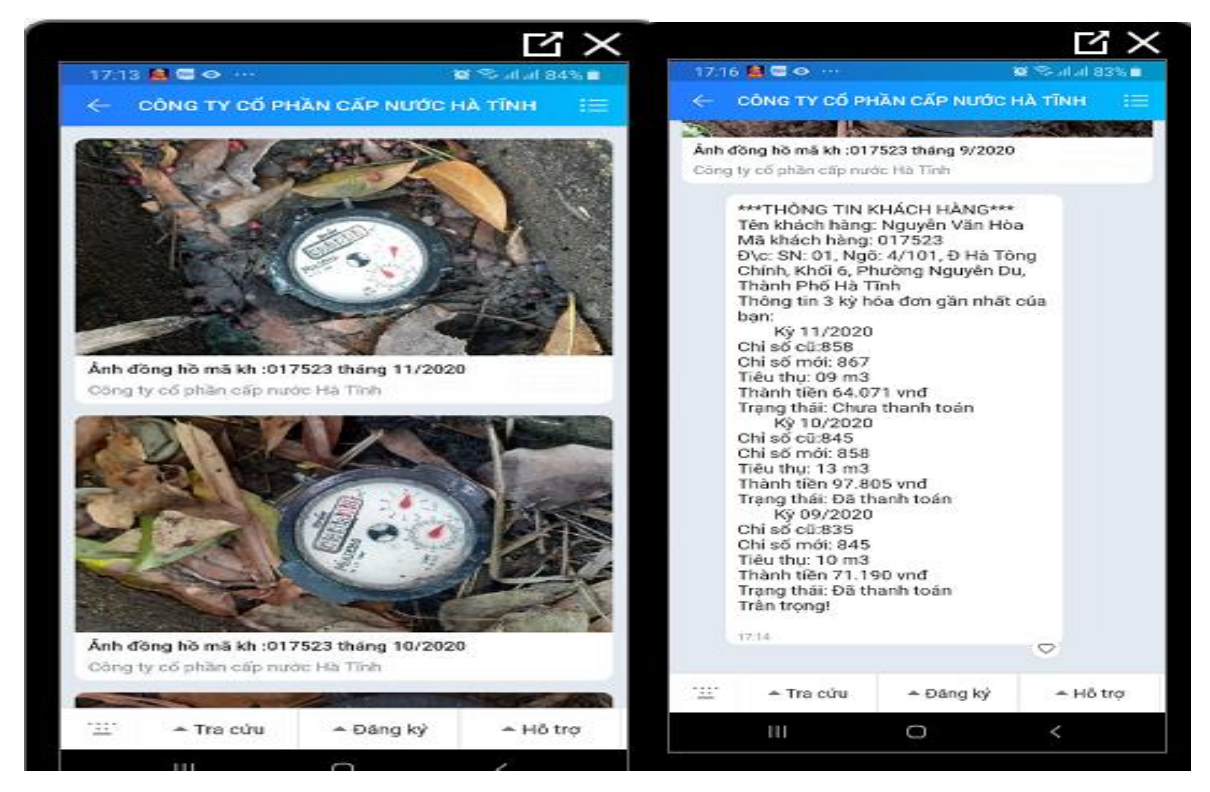

Thông tin khách hàng sử dụng nước 3 tháng gần nhất LƯU Ý: Một ZALO đăng ký được nhiều khách hàng nhận tin nhắn thông báo